# MANUAL PENGGUNAAN PLUGIN PERSEWAAN

### INSTALASI

- 1. Patch BeeAccounting dengan file "PluginPersewaan-1.0.bep" menggunakan Bee Updater
- 2. Install plugin "PluginPersewaan-1.0.jar"

#### PENGGUNAAN

Plugin persewaan ini bertujuan untuk melakukan pencatatan pemesanan, peminjaman dan pengembalian barang sewa.

## FORM MASTER ITEM

Untuk menentukan tipe barang sebagai barang rental dapat dilakukan melalui form "Master Item". Cara akses : Master  $\rightarrow$  Item  $\rightarrow$  Item. Kemudian pilih jenis item "Rental".

| <u>S</u> ave 🛛 \land <u>C</u> an                                                                              | ncel                                                                      | 🗷 XLS In                                               |
|----------------------------------------------------------------------------------------------------|---------------------------------------------------------------------------|--------------------------------------------------------|
|                                                                                                    |                                                                           | DATA I                                                 |
| Kode Item: A<br>Nama Item: T<br>Spesifikasi \ Sat                                                             | NUTO<br>Fangga Scafolding<br>tuan \ Pembelian \ Stock \ Penjualan \ Photo | Satuan: PCS                                            |
| Kode Item:<br>Barcode:<br>Nama Item:<br>Item Alias:<br>Item Grup:<br>Jenis:<br>Merk:<br>Model:<br>Keterangan: | AUTO                                                                      | Product ID<br>PID Unik<br>SO Pakai PID<br>PO Pakai PID |

Gambar 1. Form Master Item

# FORM STOCK MASUK RENTAL

Form ini berguna untuk memberikan/menambahkan stock barang sewa.Cara akses : Persewaan  $\rightarrow$  Stock Rental  $\rightarrow$  Stock Masuk.

| ල් <mark>ලල</mark> Stock Masu                | ık   Persewaan            |       |              | r 9                  | ×     |
|----------------------------------------------|---------------------------|-------|--------------|----------------------|-------|
| 🔄 <u>S</u> ave 🛛 🔌 <u>C</u> anc              | el                        |       |              | Salin Memo           | rized |
|                                              |                           |       |              | STOCK MAS            | UK    |
| No. Transaksi:<br>Tanggal:<br>No. Referensi: | AUTO                      | Tipe: | Barang Masul | k v                  |       |
| No Kode Item                                 | Nama<br>Tangga Scafolding | ltem  | PID          | Qty Satuan<br>10 PCS |       |
|                                              |                           |       |              |                      |       |
|                                              |                           |       |              |                      |       |
|                                              |                           |       |              |                      |       |
| Keterangan:                                  |                           | ]     |              |                      |       |
| Cabang:                                      |                           | •]    |              |                      |       |

Gambar 2. Form Stock Masuk

### FORM STOCK KELUAR RENTAL

Form ini berguna untuk mengurangi stock barang sewa tanpa melalui proses peminjaman, contoh : barang rusak, barang hilang, dll. Cara akses : Persewaan  $\rightarrow$  Stock Rental  $\rightarrow$  Stock Keluar.

| 😚 🛐 😋 Stock Keluai                               | r   Persewaan      | ч 🛛 🗙           |
|--------------------------------------------------|--------------------|-----------------|
| 🔂 <u>S</u> ave 🛛 🔌 <u>C</u> ance                 | 21                 | Salin Memorized |
|                                                  |                    | STOCK KELUAR    |
| No. Transaksi: A<br>Tanggal: 1<br>No. Referensi: | Tipe:<br>5/01/2015 | Barang Keluar 👻 |
| No Kode Item                                     | Nama Item          | PID Qty Satuan  |
| 1 001008                                         | Tangga Scafolding  | 10 PCS          |
| Keterangan:                                      |                    |                 |

Gambar 3. Form Stock Keluar

# FORM PENYESUAIAN STOCK RENTAL

Form ini berguna untuk menyesuaikan stock barang sewa. Cara akses : Persewaan  $\rightarrow$  Stock Rental  $\rightarrow$  Stock Masuk.

| <b>GBGG</b> Penyesuai                        | an Stock   Persew  | aan 🔛     |       |             |       |           | a" 🗵   |
|----------------------------------------------|--------------------|-----------|-------|-------------|-------|-----------|--------|
| 🔂 <u>S</u> ave 🛛 🐴 <u>C</u> an               | cel                |           |       |             |       | Salin Mem | orized |
|                                              |                    |           |       | 1           | PENYE | SUAIAN ST | ОСК    |
| No. Transaksi:<br>Tanggal:<br>No. Referensi: | AUTO<br>15/01/2015 |           | Tipe: | Penyesuaian | Stock | <b>V</b>  |        |
| No Kode Iten                                 | n                  | Nama Item |       | PID         | Qty   | Satuan    |        |
| 1 001008                                     | Tangga Scafold     | ing       |       |             | 5     | PCS       |        |
|                                              |                    |           |       |             |       |           |        |
| Keterangan:<br>Cabang:                       |                    | •         |       |             |       |           |        |

Gambar 4. Form Penyesuaian Stock

#### FORM LIHAT STOCK

Form ini berguna untuk melihat barang sewa fisik,tersedia,dipesan dan yang dipinjam pada periode tanggal sewa tertentu. Cara akses : Persewaan  $\rightarrow$  Stock Rental  $\rightarrow$  Lihat Stock.

| ଏନ୍ତ୍ର Lihat Stock   Persewaan |                  |            |           |               | 🔆 🖉 🖾     |
|--------------------------------|------------------|------------|-----------|---------------|-----------|
|                                |                  |            |           |               |           |
|                                |                  |            |           | LI            | HAT STOCK |
| Filter                         |                  |            |           |               |           |
| Tgl. Sewa : 15/01/2015         | s/d 15/01/2015 🔟 | Item :     |           |               |           |
| Item Group :                   | )@               |            | Froup PID |               |           |
|                                | <u>e</u>         |            | 1000110   |               |           |
| Item Nama Item                 | Oty Oty Fisik    | Oty Booked | Oty Bent  | Oty Available |           |
| 001008 Tangga Scafolding       | 10 10            | 0          | 0         | 10            |           |
|                                |                  |            |           |               |           |
|                                |                  |            |           |               |           |
|                                |                  |            |           |               |           |
|                                |                  |            |           |               |           |
|                                |                  |            |           |               |           |
|                                |                  |            |           |               |           |
|                                |                  |            |           |               |           |
|                                |                  |            |           |               |           |
|                                |                  |            |           |               |           |
|                                |                  |            |           |               |           |

Gambar 5. Form Lihat Stock

Keterangan :

- 1. Tgl. Sewa : Untuk memfilter stock berdasarkan periode sewa.
- 2. Item Group : Untuk memfilter stock berdasarkan item grup.
- 3. Item : Untuk memfilter stock berdasarkan nama item.
- 4. Group PID : Untuk menggrupkan item berdasarkan PID.

### A. BOOKING / PEMESANAN BARANG

- 1. Masuk menu Persewaan  $\rightarrow$  Booking  $\rightarrow$  Booking.
- 2. Isi field pada form Booking.

| Ree Booking   Persewaan     |        |            |                   |             |           |          |              |        |          |
|-----------------------------|--------|------------|-------------------|-------------|-----------|----------|--------------|--------|----------|
| Save 🔌 Cancel 🗐 Tutup Order |        |            |                   |             |           |          |              |        | 🗌 Dr     |
|                             |        |            |                   |             |           |          |              |        | BOOKIN   |
| Master \ Alamat \ Jaminan \ |        |            |                   |             |           |          |              |        | 1        |
| Kode Booking: AUTO          | Lama S | e wa: 15/  | 01/2015           | 🗔 s/d 17/0  | 1/2015    | Salesr   | nan: 0001    | 4      | Anggi    |
| Tgl. Booking: 15/01/2015    | Custo  | mer: 01(   | 004               | 🔍 🙆 Bayı    | ı Maulana | Aktif    | & Belum Teri | kirim  |          |
| Termin: Cash 👻 Kas Utama 👻  | Mata U | ang: Rup   | oiah              | •           |           |          |              |        |          |
|                             |        | <b>V</b> P | ajak 🗌 <u>H</u> a | rga Termasu | k Pajak   |          |              |        |          |
|                             |        |            |                   |             |           |          |              |        |          |
| No Kode Item Nama Item      |        | PID        | Qty               | Satuan      | Hari      | Terkirim | Harga        | Disc % | Discount |
| 1 001008 Tangga Scafolding  |        |            | 1                 | PCS         | 2         |          | 100,000      |        | 0        |
|                             |        |            |                   |             |           |          |              |        |          |
|                             |        |            |                   |             |           |          |              |        |          |
|                             |        |            |                   |             |           |          |              |        |          |
| •                           |        | 333333     |                   |             |           |          |              |        | Þ        |
| Item Uang Muka              |        |            |                   |             |           |          |              |        |          |
| Keterangan:                 |        |            |                   |             |           | Sub      | Total:       |        | 200,000  |
|                             |        |            |                   |             |           | D        | iskon:       |        | 0        |
|                             |        |            |                   |             |           |          | Pajak: PPI   | N      | 20,000   |
| Cabang:                     |        |            |                   |             |           |          | Total:       |        | 220,000  |
|                             |        |            |                   |             |           |          |              |        |          |

Gambar 6.1. Form Booking

3. Isikan alamat pengiriman pada tab "Alamat".

| Save 🔌 Cancel 🗎 Tutup Order                                   |                                                             |     |                     |           |          |                    |         | C        |
|---------------------------------------------------------------|-------------------------------------------------------------|-----|---------------------|-----------|----------|--------------------|---------|----------|
|                                                               |                                                             |     |                     |           |          |                    |         | BOOK     |
| Master \ Alamat \ Jaminan \                                   |                                                             |     |                     |           |          |                    |         |          |
| Tgl. Kirim: 15/01/2015 🗔 Jam:                                 | 09:06:04 🗘                                                  |     |                     |           |          |                    |         |          |
| Alamat Pengriman :                                            | Alamat Penagihan                                            |     | Not                 | 25:       |          |                    |         |          |
| Bayu Maulana<br>Jl.Baru no.415<br>Garut<br>Telp: 082188293748 | Bayu Maulana<br>Jl.Baru no.415<br>Garut<br>Telp: 0821882937 | 748 | 8                   |           |          | ▲<br>▼             |         |          |
| No. Mada Harra No.                                            | - 14                                                        | 212 |                     |           | - 11 C   |                    | Dice 9/ | Discount |
| . 1 001008 Tangga Scafolding                                  | aitem                                                       | PID | 1 PCS               | Hari<br>2 | Terkirim | Harga<br>100,000   | )       | Discount |
| 1 001008 Tangga Scafolding                                    | a item                                                      |     | Uty Satuan<br>1 PCS | 2         | Terkirim | 100,000            | )       | 0        |
| 1 001008 Tangga Scafolding                                    | a item                                                      |     | 1 PCS               | 2         | Terkirim | ј нагда<br>100,000 | )       | 0        |

Gambar 6.2. Form Booking

4. Apabila menggunakan jaminan, maka jaminan dapat diisikan pada tab "Jaminan".

| Save <u>Cancel</u> Tutup Order         |            |            |               |              |          |
|----------------------------------------|------------|------------|---------------|--------------|----------|
|                                        |            |            |               |              | BOOK     |
| Master \ Alamat \ laminan \            |            |            |               |              |          |
|                                        |            |            |               |              |          |
| Tipe Jaminan: KTP 👻                    |            |            |               |              |          |
| No Jaminan: 0019288819920018           |            |            |               |              |          |
| Keterangan:                            | <b>A</b>   |            |               |              |          |
| ······································ | <b>***</b> |            |               |              |          |
|                                        | •          |            |               |              |          |
|                                        |            |            |               |              |          |
| No Kode Item Nama Iter                 | m PID      | Qty Satuan | Hari Terkirim | Harga Disc % | Discount |
| . 1 001008 Tangga Scatolding           |            | 1 PCS      | 2             | 100,000      | 0        |
|                                        |            |            |               |              |          |
|                                        |            |            |               |              |          |
|                                        |            |            |               |              |          |
|                                        |            |            |               |              |          |
|                                        |            | 22         |               |              |          |
|                                        |            |            |               |              |          |
| eterangan:                             |            |            | Su            | b Total:     | 200,000  |
|                                        |            |            |               | Diskon:      | 0        |
|                                        |            |            | _             | Pajak: PPN   | 20,000   |
|                                        |            |            |               |              |          |

Gambar 6.3. Form Booking

5. Apabila menggunakan uang muka, maka uang muka dapat diisikan pada tab "Uang Muka".Kemudian pilih "Buat DP", isikan jumlah uang muka pada dialog uang muka.

| 3 💦 Booking   Persewaan       |             |                            |                |                        | r 9.      |
|-------------------------------|-------------|----------------------------|----------------|------------------------|-----------|
| 🖥 Save 🔌 Cancel 🗎 Tutup Order |             |                            |                |                        | Dra       |
|                               |             |                            |                |                        | BOOKIN    |
| Master \ Alamat \ Jaminan \   |             |                            |                |                        |           |
| Kode Booking: AUTO            | Lama Sewa:  | 15/01/2015 🗔 s/            | d 17/01/2015 🛅 | Salesman: 0001         | 🔍 🙆 Anggi |
| Tgl. Booking: 15/01/2015      | Customer:   | 01004                      | Bayu Maulana   | Aktif & Belum Terkirim |           |
| Termin: Credit 👻 1 16/01/15   | Mata Uang:  | Rupiah 👻                   |                |                        |           |
|                               |             | 🕑 Pajak 🔄 <u>H</u> arga Te | ermasuk Pajak  |                        |           |
|                               |             |                            |                |                        |           |
| No. Terbayar Tanggal          | MU Total DP | DP Dipakai                 | Sisa DP        |                        |           |
| *                             |             |                            |                |                        |           |
|                               |             |                            |                |                        |           |
|                               |             |                            |                |                        |           |
|                               |             |                            |                |                        |           |
| Buat DP Hapus DP              |             |                            |                |                        |           |
| Item Uang Muka                |             |                            |                |                        | ]         |
| Keterangan:                   |             |                            |                | Sub Total:             | 200,000   |
|                               |             |                            |                | Diskon:                | 0         |
|                               |             |                            |                | Pajak: PPN             | 20,000    |
| Cabang:                       |             |                            |                | Total:                 | 220,000   |
|                               |             |                            |                |                        |           |

Gambar 6.4. Form Booking

| 👓 Dialog Detil Pemł                                                         | payaran 🖾                                                |
|-----------------------------------------------------------------------------|----------------------------------------------------------|
| Total :<br>Tanggal:<br>Jumlah:<br>Cara Bayar:<br>Kas / Bank:<br>Keterangan: | 220,000<br>15/01/2015<br>IDR 50000<br>Tunai<br>Kas Utama |
|                                                                             | ¥ <u>C</u> ancel √ <u>O</u> K                            |

Gambar 7. Dialog Uang Muka

- 6. Lakukan proses save.
- 7. Data booking yang telah disimpan dapat dilihat pada form "Daftar Booking". Cara Akses : Persewaan → Booking → Daftar Booking.

| 3 Deftar Booking         | Persewaan                 |                          |                                  |                         |                           |           |                  |            | - " Z [        |
|--------------------------|---------------------------|--------------------------|----------------------------------|-------------------------|---------------------------|-----------|------------------|------------|----------------|
| <u>N</u> ew <u>N</u> efr |                           |                          |                                  |                         |                           |           |                  |            |                |
|                          |                           |                          |                                  |                         |                           |           |                  | [          | DAFTAR BOOKING |
| Master \ Detail \        |                           |                          |                                  |                         |                           |           |                  |            |                |
| Filtor                   |                           |                          |                                  |                         |                           |           |                  |            |                |
| Periode Booking:         | 08/01/2015                | □ s/d 15/01/2015 □       | Customer:                        | Q. (                    | 3                         | Cabang:   |                  | •          |                |
| Periode Sewa:            | 08/01/2015                | □ s/d 15/01/2015 □       | Sales:                           | <b>Q</b>                | 3                         |           |                  |            |                |
| Periode Kembali:         | 08/01/2015                | s/d 15/01/2015           | Aktif:                           |                         | -<br>-                    |           |                  |            |                |
| Status:                  |                           |                          | Draft:                           |                         | •                         |           |                  |            |                |
|                          |                           |                          |                                  |                         |                           |           |                  |            |                |
| Kode Booking             | Tgl Booking<br>2015-01-15 | Customer<br>Bavu Maulana | Alamat<br>Bayu Maulanail.Baru no | Tgl Se wa<br>2015-01-15 | Tgl Kembali<br>2015-01-17 | Hari<br>2 | Total<br>220.000 | Keterangar | <u>n</u>       |
|                          |                           |                          |                                  |                         |                           | _         |                  |            |                |
|                          |                           |                          |                                  |                         |                           |           |                  |            |                |
|                          |                           |                          |                                  |                         |                           |           |                  |            |                |
|                          |                           |                          |                                  |                         |                           |           |                  |            |                |
|                          |                           |                          |                                  |                         |                           |           |                  |            |                |
|                          |                           |                          |                                  |                         |                           |           |                  |            |                |
|                          |                           |                          |                                  |                         |                           |           |                  |            |                |
|                          |                           |                          |                                  |                         |                           |           |                  |            |                |
|                          |                           |                          |                                  |                         |                           |           |                  |            |                |
|                          |                           |                          |                                  |                         |                           |           |                  |            |                |

Gambar 8.1. Form Daftar Booking

|                  |                                       |                   |             |              |                 | DAFTAR BOO |
|------------------|---------------------------------------|-------------------|-------------|--------------|-----------------|------------|
| aster ) Detail \ |                                       |                   |             |              |                 |            |
| Periode Booking: | 08/01/2015 s/d                        | 15/01/2015        | Customer:   | <b>S</b>     | Draft:          | <b>_</b>   |
| Periode Sewa:    | 08/01/2015 🗔 s/d                      | 15/01/2015 🔟 🔽    | Sales:      | <b>S</b>     | Cabang:         | •          |
| Periode Kembali: | 08/01/2015 🗔 s/d                      | 15/01/2015        | Item:       | •            |                 |            |
| Status:          | · · · · · · · · · · · · · · · · · · · | •                 | Aktif:      | <b>()</b>    |                 |            |
| Pilih            | Nama Customer                         | Nama Item         | Qty Booking | Qty Terkirim | Keterangan Hari | subtotal   |
|                  | Bayu Maulana                          | Tangga Scafolding | 1           | 1            | 2               | 200,000    |
| -                |                                       |                   |             |              |                 |            |
|                  |                                       |                   |             |              |                 |            |
|                  |                                       |                   |             |              |                 |            |
|                  |                                       |                   |             |              |                 |            |
|                  |                                       |                   |             |              |                 |            |
|                  |                                       |                   |             |              |                 |            |
|                  |                                       |                   |             |              |                 |            |
|                  |                                       |                   |             |              |                 |            |

Gambar 8.2. Form Daftar Booking

 Data booking juga dapat dicek melalui form "Jadwal Booking". Form ini juga berguna untuk melihat booking pada tanggal tertentu. Cara akses : Persewaan → Booking → Jadwal Booking.

| S BSS Ja  | adwal Booki  | ing   Persev | waan 🛛 |       |       |       |     |                 |              |              |            |              | - <u>-</u> <u>-</u> <u>-</u> <u>-</u> |
|-----------|--------------|--------------|--------|-------|-------|-------|-----|-----------------|--------------|--------------|------------|--------------|---------------------------------------|
| DateKamis | s, 15 Januar | i 2015       |        |       |       |       |     |                 |              |              | Janu       | ary 👻 🗘 2015 | < Today >                             |
| Event Cal | endar        |              |        |       |       |       | r l | Daftar Booking- |              |              |            |              |                                       |
| Minggu    | Senin        | Selasa       | Rabu   | Kamis | Jumat | Sabtu | Γ   | No. Booking     | Tgl. Booking | Customer     | Tgl Sewa   | Tgl Kembali  |                                       |
|           |              |              |        | 1     | 2     | 3     |     | BK00001015      | 2015-01-15   | CASH         | 2015-01-15 | 2015-01-15   |                                       |
|           |              |              |        |       |       |       |     | BK00001014      | 2015-01-15   | CASH         | 2015-01-15 | 2015-01-15   |                                       |
|           |              |              |        |       |       |       |     | BK00001013      | 2015-01-15   | Bayu Maulana | 2015-01-15 | 2015-01-17   |                                       |
| 4         | 5            | 6            | 7      | 8     | 9     | 10    |     |                 |              |              |            |              |                                       |
|           |              |              |        |       |       |       |     |                 |              |              |            |              |                                       |
| 11        | 12           | 13           | 14     | 15    | 16    | 17    |     |                 |              |              |            |              |                                       |
| 18        | 19           | 20           | 21     | 22    | 23    | 24    |     |                 |              |              |            |              |                                       |
| 25        | 26           | 27           | 28     | 29    | 30    | 31    |     |                 |              |              |            |              |                                       |
|           |              |              |        |       |       |       |     |                 |              |              |            |              |                                       |

Gambar 9. Form Jadwal Booking

### B. Rental /Sewa Barang

- 1. Masuk menu Persewaan  $\rightarrow$  Rental  $\rightarrow$  Rental.
- 2. Isi field pada form Rental.
- 3. Data pada form Rental juga dapat diisi melalui menu "import" untuk menyewa barang yang telah dibooking sebelumnya. Kemudian pilih data booking yang akan diimpor.(Apabila customer menyewa tanpa melalui proses booking dapat langsung

isi field tanpa melalui menu import).

| BGG Rental   Persewaan                                                             | ° <b>- </b> ⊾ ⊠ |
|------------------------------------------------------------------------------------|-----------------|
| 🔒 Save 🔄 🏠 Import 🕜 Pelunasan Pembayaran                                           | 🗌 Draft         |
|                                                                                    | RENT            |
| Master \ Alamat \ Jaminan \                                                        |                 |
| Kode Rental: AUTO Lama Sewa: 15/01/2015 🖸 s/d 15/01/2015 🖸 Salesman: 🔍 🎯           |                 |
| Tgl. Rental: 15/01/2015 Customer: 01004 🕒 Bayu Maulana Tidak Aktif & Belum Kembali |                 |
| Termin: Cash 👻 Kas Utama 👻 Mata Uang: Rupiah 👻                                     |                 |
| ✓ Pajak 🗌 <u>H</u> arga Termasuk Pajak                                             |                 |
|                                                                                    |                 |
| No Kode Item Nama Item PID Otv Kembali Satuan Hari Harga Disc % Disco              | unt F           |
|                                                                                    |                 |
|                                                                                    |                 |
|                                                                                    |                 |
|                                                                                    |                 |
|                                                                                    |                 |
| Item / Uang Muka /                                                                 |                 |
| Keterangan: Jam : 17:01:19 🛓 Sub Total:                                            | 0               |
| Tal. Terima :                                                                      | 0               |
| Penerima : Pajak: PPN                                                              |                 |
| Cabang: Total:                                                                     |                 |
|                                                                                    |                 |

Gambar 10. Form Rental

| Booking                                        |                              |                         |                        |                           |             |                  | X            |
|------------------------------------------------|------------------------------|-------------------------|------------------------|---------------------------|-------------|------------------|--------------|
| Filter:<br>Periode Booking :<br>Periode Sewa : | 08/01/2015 s/d               | 15/01/2015              | Customer:              | 01004                     | <u>9</u> 01 | Bayu Maula       | na           |
| Kode Booking                                   | Tgl Booking<br>2015-01-15 Ba | Nama Cust<br>yu Maulana | Tgl Sewa<br>2015-01-15 | Tgl Kembali<br>2015-01-17 | Hari<br>2   | Total<br>220,000 |              |
| F1: Cari No                                    | mor                          |                         |                        | F5: Refresh               |             | X <u>C</u> ancel | <u>√ ō</u> ĸ |

Gambar 11. Dialog Import Booking

4. Lakukan proses save.

- Apabila customer membayar dengan cash maka pembayaran akan diproses otomatis ketika data disimpan, namun jika customer menggunakan pembayaran kredit maka pembayaran dilakukan melalui pelunasan pembayaran.Pelunasan pembayaran dapat dilakukan melalui menu "Pelunasan Pembayaran". Dengan cara :
  - Open data yang akan dilunasi dan pilih menu pelunasan pembayaran.

|                                      | *******                          |                               |              |                   |             |        |       |                  |          |
|--------------------------------------|----------------------------------|-------------------------------|--------------|-------------------|-------------|--------|-------|------------------|----------|
| 🞖 🛐 GG Rental   Pers                 | ewaan                            |                               |              |                   |             |        |       |                  | d• ⊠.  ⊼ |
| 🔄 <u>S</u> ave 🛛 \land <u>C</u> ance | l 辽 <u>V</u> oid 📥 <u>P</u> rint | t 🔣 Impor <mark>t</mark> 👩 Pe | lunasan Pem  | bayaraŋ           |             |        |       |                  | 🗌 Draf   |
|                                      |                                  |                               |              |                   |             |        |       |                  | RENT     |
|                                      |                                  |                               |              |                   |             |        |       |                  |          |
| Master Alamat                        | Jaminan                          |                               |              |                   |             |        |       |                  |          |
|                                      | · · ·                            |                               |              | r                 |             |        |       |                  |          |
| Kode Rental: RM                      | 00001006                         | Lama                          | Sewa: 15/01  | /2015 🗔           | s/d 17/01/2 | 2015 🗔 | Sales | sman: 0001       | Anggi 🛛  |
| Tgl. Rental: 15                      | /01/2015                         | Cust                          | omer: 01004  | 4 🔍               | 🙆 Bayu M    | aulana | Akti  | 🕹 Kembali Sebagi | an       |
| Termin:                              | adit 👻 1 16/01/15                | Mata                          | Uang: Rupiał | 1 <b>v</b>        |             |        |       |                  |          |
|                                      | Edit • 1 10/01/15                |                               |              |                   |             |        |       |                  |          |
|                                      |                                  |                               | 🖌 Paja       | k 🔄 <u>H</u> arga | Termasuk Pa | ajak   |       |                  |          |
|                                      |                                  |                               |              |                   |             |        |       |                  |          |
| No. Koda Itam                        | Nama                             | Item                          | BID          | Oty               | Kembali     | Satuan | Hari  | Harga Dicc %     | Discount |
| 1 001008                             | Tangga Scafolding                | item                          | FID          | 1                 | 1           | PCS    | 2     | 100.000          | 0 PP     |
|                                      |                                  |                               |              | _                 | _           |        |       | /                |          |
|                                      |                                  |                               |              |                   |             |        |       |                  |          |
|                                      |                                  |                               |              |                   |             |        |       |                  |          |
|                                      |                                  |                               |              |                   |             |        |       |                  |          |
|                                      |                                  |                               |              |                   |             |        |       |                  |          |
|                                      | . /                              |                               | 3003300      |                   |             |        |       |                  |          |
| Item / Uang Mu                       | ka                               |                               |              |                   |             |        |       |                  |          |
| Keterangan:                          |                                  | Jam : 1                       | 7:01:19 🗘    |                   |             |        | Sub T | otal:            | 200,000  |
|                                      |                                  | Tal Torima                    |              |                   |             |        | Dis   | kon:             | 0        |
|                                      |                                  | igi. ienma :                  |              |                   |             |        | Pi    | ajak:            | 20,000   |
| Cabang:                              | <b>_</b>                         | Penerima :                    |              |                   |             |        | т     | otal:            | 220,000  |
|                                      |                                  |                               |              |                   |             |        |       |                  |          |
|                                      |                                  |                               |              |                   |             |        |       |                  |          |

Gambar 12. Form Rental

- Kemudian jumlah yang harus dibayar dapat dilihat pada form penerimaan pembayaran, tab "Piutang yang Dibayar".

| 😚 📴 😌 Penerimaa              | an Pembayaran   K                    | as Bank           |                      |                  |          |                   | - da 🛛                    |  |  |  |  |  |
|------------------------------|--------------------------------------|-------------------|----------------------|------------------|----------|-------------------|---------------------------|--|--|--|--|--|
| 🔂 <u>S</u> ave 🔌 <u>C</u> ar | ncel                                 |                   |                      |                  |          | Salin I           | Memorized 🗌 <u>D</u> raft |  |  |  |  |  |
|                              |                                      |                   |                      |                  | Р        | ENERIMAA          | N PEMBAYARAN              |  |  |  |  |  |
| No.Penerimaan:               | AUTO                                 | Cus               | tomer: 01004         | 🔍 Bayu Mau       | Ilana    |                   |                           |  |  |  |  |  |
| Tanggal:                     | 15/01/2015 🗔                         | Mata              | a Uang: Rupiah       | -                |          |                   |                           |  |  |  |  |  |
| Piutang yang Dib             | Piutang yang Dibayar Cara Pembayaran |                   |                      |                  |          |                   |                           |  |  |  |  |  |
| Fiskal                       | Tipe                                 | No.Ref            | Jumlah Bayar         | Netto            | Kurs     |                   | Keterangan                |  |  |  |  |  |
| De Pe                        | enjualan                             | JL00001006        | 220,000              | 220,000          | 1        | Penjualan JI      | _00001006                 |  |  |  |  |  |
| 🗌 Ui                         | ang Muka                             | 2                 | -50,000              | -50,000          | 1        | Uan <b>g</b> Muka | #2                        |  |  |  |  |  |
|                              |                                      |                   |                      |                  |          |                   |                           |  |  |  |  |  |
|                              |                                      | 3999              | 8                    |                  |          |                   | •                         |  |  |  |  |  |
| F1 - Pilih Piut              | tang F2 - Pilih R                    | etur F3 - Pilih A | kun F4 - Pilih D     | .P. F5 - Pilih F | CN       |                   |                           |  |  |  |  |  |
|                              |                                      |                   |                      |                  |          |                   |                           |  |  |  |  |  |
|                              |                                      | Total Pi          | utang yang Dibayar:  | 170,000          | Tota     | Total Bayar:      |                           |  |  |  |  |  |
|                              |                                      | Total I           | Diskon Pembayaran:   | 0                |          |                   |                           |  |  |  |  |  |
| Keterangan:                  |                                      | Dalam             | Base Currency (Rp)   |                  |          |                   |                           |  |  |  |  |  |
|                              |                                      | Total Piutan      | g yang Dibayar Rp. : | 170,000          | Total Ba | yar Rp. :         | 0                         |  |  |  |  |  |
| Cabang:                      | -                                    | Total Disko       | n Pembayaran Rp. :   | 0                | Lebih Ba | yar Rp. :         | -170,000                  |  |  |  |  |  |
|                              |                                      |                   |                      |                  |          |                   |                           |  |  |  |  |  |
| Dibuat                       | olen:                                |                   | Diperba              | rui olen:        |          |                   |                           |  |  |  |  |  |

Gambar 13.1. Form Penerimaan Pembayaran

- Untuk melakukan pelunasan pilih tab "Cara Pembayaran" dan pilih menu "Cara Bayar".

| ଏ 💽 ଓଡ଼ିକ Penerimaan Pemba     | ayaran   Kas Bai      | nk                   |                 |                |                   | d'              | 'ø' 🗵 |
|--------------------------------|-----------------------|----------------------|-----------------|----------------|-------------------|-----------------|-------|
| <u> S</u> ave 🔌 <u>C</u> ancel |                       |                      |                 |                | 5                 | Salin Memorized | Draft |
|                                |                       |                      |                 |                | PENERI            | MAAN PEMBAY     | ARAN  |
| No.Penerimaan: AUTO            |                       | Customer:            | 01004           | 💊 Bayu Maulana |                   |                 |       |
| Tanggal: 15/01/201             | 15 🔽                  | Mata Uang:           | Rupiah          | •              |                   |                 |       |
| Piutang yang Dibayar Cara      | a Pem <u>b</u> ayaran |                      |                 |                |                   |                 |       |
| No Cara Bayar                  | Kas/Bank              | No.Cek/Giro          | MU              | Jumlah         | Kurs              | Keterangan      |       |
| *                              |                       |                      |                 |                |                   |                 |       |
|                                |                       |                      |                 |                |                   |                 |       |
|                                |                       |                      |                 |                |                   |                 |       |
| F1-Cara Bayar F8-Ha            | pus Baris             |                      |                 |                |                   |                 |       |
|                                |                       |                      |                 |                |                   |                 |       |
|                                |                       | Total Piutang ya     | ang Dibayar:    | 170,000        | Total Bayar:      |                 | 0     |
|                                |                       | Total Diskon P       | embayaran:      | 0              |                   |                 |       |
| Keterangan:                    |                       | Dalam Raco C         | urroncy (Rn)    |                |                   |                 |       |
|                                |                       | Total Piutang vang [ | Dibavar Rp. :   | 170.000        | Total Bavar Rp. : |                 | 0     |
|                                |                       | Total Diskon Pemb    | ayaran Rp. :    | 0              | Lebih Bayar Rp. : | -170,0          | 00    |
| Cabang:                        | <b>-</b>              |                      |                 |                |                   |                 |       |
|                                |                       |                      |                 |                |                   |                 |       |
| Dibuat oleh:                   |                       |                      | Diperbarui oleł | ר:             |                   |                 |       |

Gambar 13.2. Form Penerimaan Pembayaran

- Kemudian isikan nominal yang dibayar pada dialog "Detil Pembayaran".

| 🚥 Dialog Detil Pem                                   | bayaran 🖾                                   |
|------------------------------------------------------|---------------------------------------------|
| Cara Bayar:<br>Kas / Bank:<br>Jumlah:<br>Keterangan: | Tunai   Kas Utama  IDR 170000.0000          |
|                                                      | <b>¥</b> <u>C</u> ancel <b>√</b> <u>O</u> K |

Gambar 14. Dialog Detil Pembayaran

- Lakukan proses save pada form Penerimaan Pembayaran.

6. Semua data rental yang telah tersimpan dapat dilihat pada form "Daftar Rental". Cara Akses : Persewaan → Rental → Daftar Rental.

| 🖁 🕕 😋 Daftar I  | Rental   F   | ersewaan   |             |              |           |                    |            |             |      |         | ٦ <sup>4</sup> | d X  |
|-----------------|--------------|------------|-------------|--------------|-----------|--------------------|------------|-------------|------|---------|----------------|------|
| <u>N</u> ew 🕑 🛛 | <u>R</u> efr |            |             |              |           |                    |            |             |      |         |                |      |
|                 |              |            |             |              |           |                    |            |             |      |         | DAFTAR RE      | NTAL |
| (Master) Det    | ( It         |            |             |              |           |                    |            |             |      |         |                |      |
| Master \ Det    | all \        |            |             |              |           |                    |            |             |      |         |                |      |
| Filter          | -1.0         |            |             |              | -         |                    |            |             |      |         |                | 1    |
| Tangg           | ai Sewa:     | 08/01/2015 | s/d 15/01/2 |              | abang:    |                    |            |             |      |         |                |      |
| ranggar         | Kempali:     | 08/01/2015 |             | 015 [0]      | AKUT:     |                    |            |             |      |         |                |      |
|                 | Solos:       |            |             |              | Dratt:    | •                  |            |             |      |         |                |      |
|                 | Sales.       |            |             |              |           |                    |            |             |      |         |                |      |
| Kode            | Rental       | Tgl Rental | Jam Rental  | Customer     |           | Alamat             | Tgl Sewa   | Tgl Kembali | Hari | Total   | Keterangan     | וור  |
| RN0000          | 1006         | 2015-01-15 |             | Bayu Maulana | Bayu Maul | anaji.Baru no.4150 | 2015-01-15 | 2015-01-17  | 2    | 220,000 |                |      |
|                 |              |            |             |              |           |                    |            |             |      |         |                |      |
|                 |              |            |             |              |           |                    |            |             |      |         |                |      |
|                 |              |            |             |              |           |                    |            |             |      |         |                |      |
|                 |              |            |             |              |           |                    |            |             |      |         |                |      |
|                 |              |            |             |              |           |                    |            |             |      |         |                |      |
|                 |              |            |             |              |           |                    |            |             |      |         |                |      |
|                 |              |            |             |              |           |                    |            |             |      |         |                |      |
|                 |              |            |             |              |           |                    |            |             |      |         |                |      |
|                 |              |            |             |              |           |                    |            |             |      |         |                |      |
|                 |              |            |             |              |           |                    |            |             |      |         |                |      |

Gambar 15.1. Form Daftar Rental

| w 🕑 <u>K</u> ett |                           |         |                   |           |            |           |           |         |                          |          |
|------------------|---------------------------|---------|-------------------|-----------|------------|-----------|-----------|---------|--------------------------|----------|
|                  |                           |         |                   |           |            |           |           |         | [                        | DAFTAR I |
| ster \ Detail \  |                           |         |                   |           |            |           |           |         |                          |          |
| Filter           |                           |         |                   |           |            |           |           |         |                          |          |
| Tanggal Sewa:    | 08/01/2015 🗔 s/d 15/01/20 | 015 🗔 🗸 | Item:             | <b>()</b> |            |           |           |         |                          |          |
| Tangaal Kembali: | 08/01/2015 s/d 15/01/2    | 015 🗔 🗌 | Cabang:           | -         |            |           |           |         |                          |          |
| Customer:        |                           |         | Aktif:            | •         |            |           |           |         |                          |          |
| Sales:           | <b>Q</b>                  |         | Draft:            | •         |            |           |           |         |                          |          |
|                  |                           |         |                   |           |            |           |           |         |                          |          |
| RN00001006       | 2015-01-15 Bayu Maulana   | 001008  | Tangga Scafolding | Qty Unit  | Harga Dist | DDN Pajak | Hari<br>2 | 200.000 | No.Booking<br>BK00001013 | Keter    |
| 100001008        | 2013-01-15 Bayu Maulana   | 001008  | rangga scarolung  | TPC5      | 100,000    | PPIN      | 2         | 200,000 | BK00001013               |          |
|                  |                           |         |                   |           |            |           |           |         |                          |          |
|                  |                           |         |                   |           |            |           |           |         |                          |          |
|                  |                           |         |                   |           |            |           |           |         |                          |          |
|                  |                           |         |                   |           |            |           |           |         |                          |          |
|                  |                           |         |                   |           |            |           |           |         |                          |          |
|                  |                           |         |                   |           |            |           |           |         |                          |          |
|                  |                           |         |                   |           |            |           |           |         |                          |          |
|                  |                           |         |                   |           |            |           |           |         |                          |          |
|                  |                           |         |                   |           |            |           |           |         |                          |          |
|                  |                           |         |                   |           |            |           |           |         |                          |          |

Gambar 15.2. Form Daftar Rental

### C. RETUR / PENGEMBALIAN BARANG

- 1. Masuk menu Persewaan  $\rightarrow$  Retur  $\rightarrow$  Retur.
- 2. Pada form ini diharuskan memilih data pada rental yang akan dikembalikan melalui menu "import".

| 😚 🔀 😋 Retur   Persewaan                                               |            |     |            | ° 4 5 🗙 |
|-----------------------------------------------------------------------|------------|-----|------------|---------|
| 🖬 Save 🛛 🐴 Cancel 🚺 Import 🔿 Pelunasan Pembayaran                     |            |     |            | 🗌 Draft |
|                                                                       |            |     |            | RETUR   |
| Master \ Alamat \                                                     |            |     |            |         |
| Kode Pengembalian: AUTO Custom<br>Tgl Pengembalian: 15/01/2015 Salesm | her: 01004 | 1 Q | N 😢 Bayu N | 1aulana |
| No     Kode Item     Nama Item       *         Keterangan:            | PID        | Qty | Satuan     |         |

Gambar 16. Retur

3. Kemudian pilih data rental yang akan dikembalikan pada dialog "rental".

| 🚥 Rental       |                    |                     |            | X            |
|----------------|--------------------|---------------------|------------|--------------|
| ③ <u>R</u> efr |                    |                     |            |              |
| Filter:        |                    |                     |            |              |
| Periode Sewa:  | 08/01/2015 🗔 s/d 1 | 5/01/2015 🔟 🗹 Aktif | Aktif      | -            |
| Customer:      | 01004 🔍 🔕 Ba       | ayu Maulana         |            |              |
|                |                    |                     |            |              |
| Kode Rental    | Tgl Rental         | Nama Cust           | Tgl Sewa   | Tgl Kembali  |
| RN00001006     | 2015-01-15         | Bayu Maulana        | 2015-01-15 | 2015-01-17   |
|                |                    |                     |            |              |
|                |                    |                     |            |              |
|                |                    |                     |            |              |
|                |                    |                     |            |              |
|                |                    |                     |            |              |
|                |                    |                     |            |              |
|                |                    |                     |            |              |
|                |                    |                     | X Cancel   | <u>√ о</u> к |

Gambar 17. Dialog Import Rental

- 4. Kemudian lakukan proses save.
- 5. Data retur yang telah disimpan dapat dilihat pada form "Daftar Retur". Cara Akses : Persewaan → Retur → Daftar Retur.

| 8 DGG Daftar Retur   Pe    | ersewaan        |                         |         |        |         | - <u>-</u> 5 |
|----------------------------|-----------------|-------------------------|---------|--------|---------|--------------|
| <u>N</u> ew <u>@ R</u> efr |                 |                         |         |        |         |              |
|                            |                 |                         |         |        | DA      | FTAR RETUR   |
| Master \ Detail \          |                 |                         |         |        |         |              |
| Filter                     |                 |                         |         |        |         |              |
| Periode : 08               | s/01/2015 🗔 s/d | 15/01/2015 🔟 🗹 Termin : | •       |        |         |              |
| Customer:                  |                 | Draft:                  |         |        |         |              |
| Salesman:                  | <b>Q</b>        | Cabang:                 | <b></b> |        |         |              |
|                            |                 |                         |         |        |         |              |
|                            |                 |                         |         |        |         |              |
| Kode Retur                 | Tanggal Retur   | Customer                | Draft   | Cabang | isdraft |              |
| RT00001004                 | 2015-01-15      | Bayu Maulana            |         |        |         |              |
|                            |                 |                         |         |        |         |              |
|                            |                 |                         |         |        |         |              |
|                            |                 |                         |         |        |         |              |
|                            |                 |                         |         |        |         |              |
|                            |                 |                         |         |        |         |              |
|                            |                 |                         |         |        |         |              |
|                            |                 |                         |         |        |         |              |
|                            |                 |                         |         |        |         |              |

Gambar 18.1. Form Daftar Retur

| 😌 Daftar Retur             | Persewaan     |                |           |                   |     |     |      |            |         |
|----------------------------|---------------|----------------|-----------|-------------------|-----|-----|------|------------|---------|
| <u>N</u> ew ③ <u>R</u> efr |               |                |           |                   |     |     |      |            |         |
|                            |               |                |           |                   |     |     |      | DAF        | TAR RET |
|                            |               |                |           |                   |     |     |      |            |         |
| Master Detail \            |               |                |           |                   |     |     |      |            |         |
| Filter                     |               |                |           |                   |     |     |      |            |         |
| Periode:                   | 08/01/2015    | d 15/01/2015 🛅 | Termin :  |                   | -   |     |      |            |         |
| Customer:                  |               |                | Draft:    |                   | -   |     |      |            |         |
| Item:                      |               |                | Cabang    |                   |     |     |      |            |         |
| item.                      | <b>~</b>      | <u></u>        | Cabarig.  | L                 | _   |     |      |            |         |
|                            |               |                |           |                   |     |     |      |            |         |
|                            |               |                |           |                   |     |     |      |            |         |
| Kode Retur                 | Tanggal Retur | Nama Customer  | Kode Item | Nama Item         | PID | Qty | Unit | No Rental  |         |
| RT00001004                 | 2015-01-15    | Bayu Maulana   | 001008    | Tangga Scafolding |     | 1   | PCS  | RN00001006 |         |
|                            |               |                |           |                   |     |     |      |            |         |
|                            |               |                |           |                   |     |     |      |            |         |
|                            |               |                |           |                   |     |     |      |            |         |
|                            |               |                |           |                   |     |     |      |            |         |
|                            |               |                |           |                   |     |     |      |            |         |
|                            |               |                |           |                   |     |     |      |            |         |
|                            |               |                |           |                   |     |     |      |            |         |
| •                          |               |                | 1001000   |                   |     |     |      |            | •       |
|                            |               |                |           |                   |     |     |      |            |         |

Gambar 18.2. Form Daftar Retur